# Instructivo Descarga de guías Melón online

in

## Índice

| Descarga Masiva de Guías                                  | Pág 4-5   |
|-----------------------------------------------------------|-----------|
| Descarga Masiva de Facturas                               | Pág 6-7   |
| Firma digital Vía Documentos                              | Pág 9-10  |
| Firma Digital Vía seguimiento<br>Elono<br>Siempre Contigo | Pág 11-12 |

### Descarga Masiva

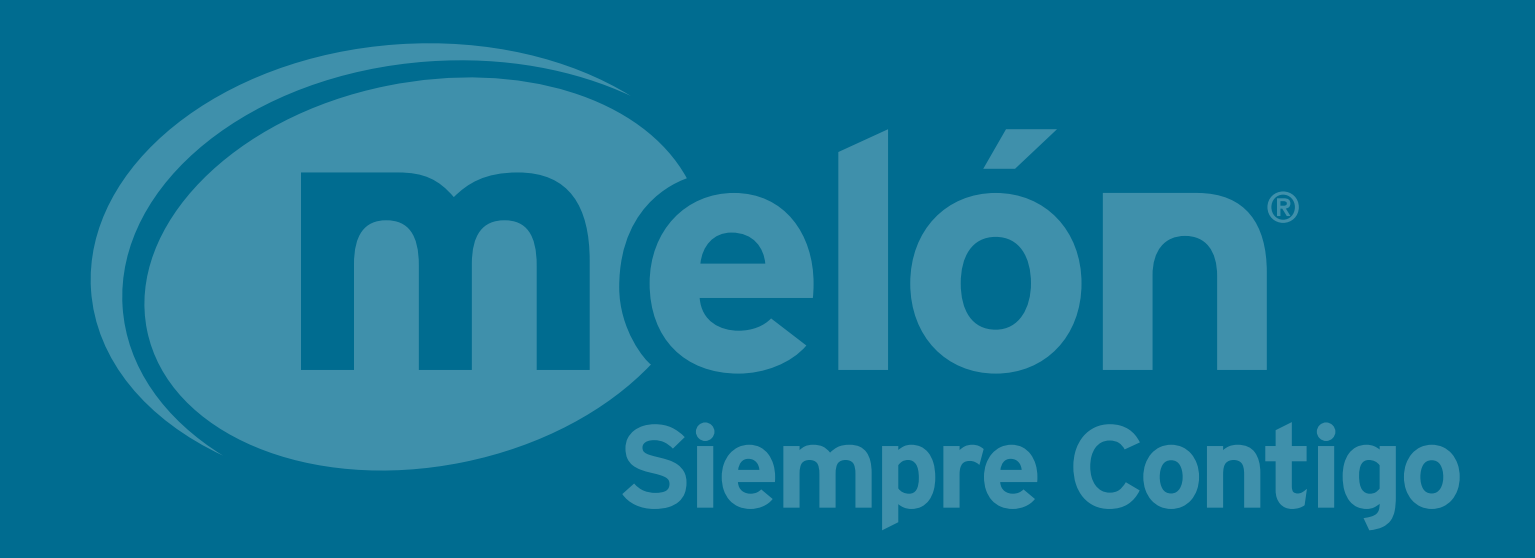

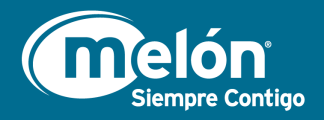

### Descarga Masiva de Guías

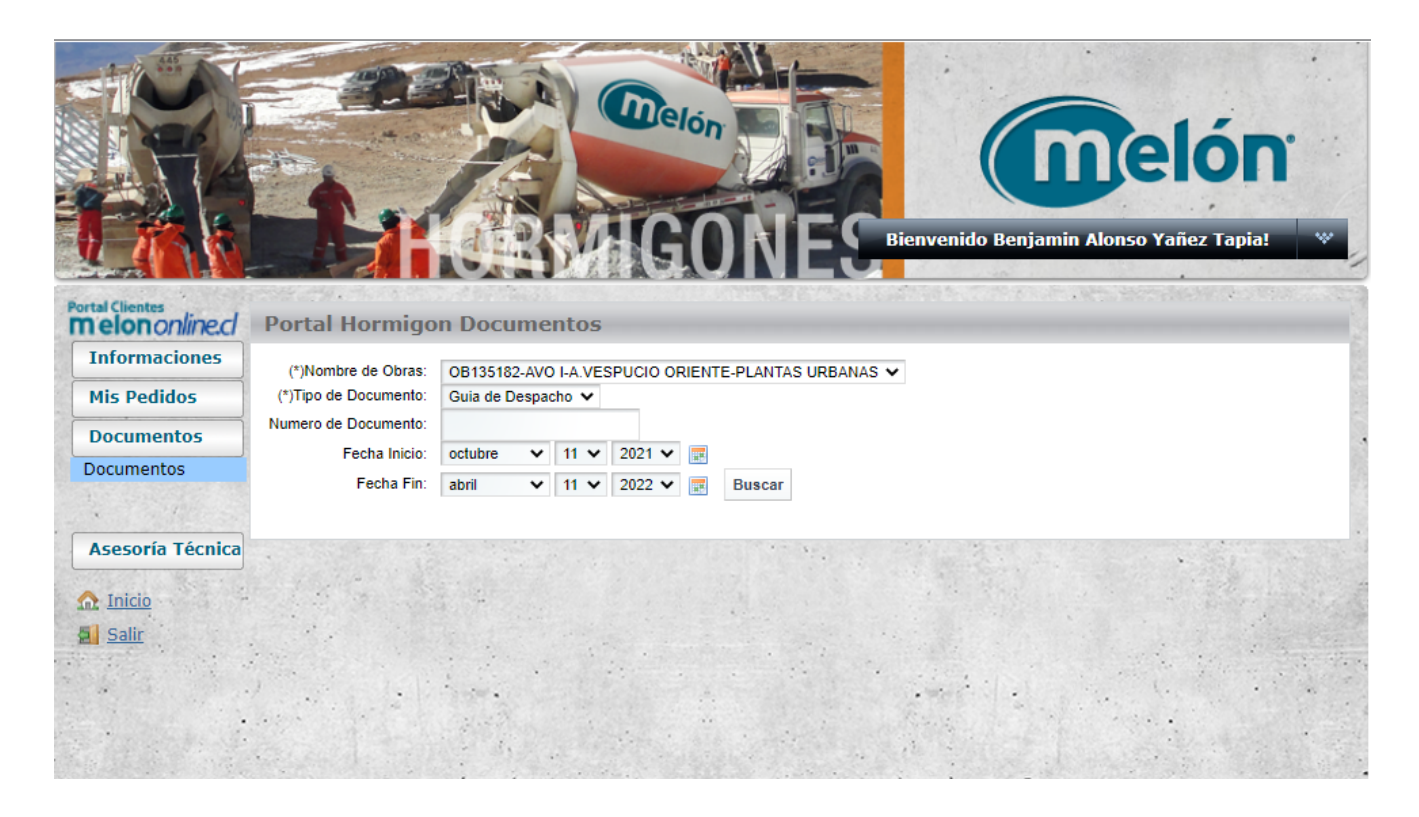

Para una descarga masiva, dirígete a melón online y haz clic en la opción Documentos, en el menú principal. Luego selecciona guía de despacho, en la opción Tipo de documento, aquí podrás ingresar el rango de fecha que te interesa.

| Portal Clienter  |                       |            | 222   |         |          |          | 10422.33 |             |
|------------------|-----------------------|------------|-------|---------|----------|----------|----------|-------------|
| melononline.cl   | Portal Hormigo        | n Docu     | me    | ntos    |          |          |          |             |
| Informaciones    | (*)Nombre de Obras:   | OB13518    | 2-AVO | I-A.VES | PUCIO OI | RIENT    | E-PLANTA | S URBANAS 🗸 |
| Mis Pedidos      | (*)Tipo de Documento: | Guia de D  | espac | :ho 🗸   |          |          |          |             |
| Documentos       | Numero de Documento:  |            |       |         |          | _        |          |             |
| Documentos       | Fecha Inicio:         | octubre    | ~     | 11 🗸    | 2021 🗸   | <b>1</b> |          |             |
|                  | Fecha Fin:            | abril      | ~     | 11 🗸    | 2022 🗸   | <b>1</b> | Buscar   |             |
|                  |                       |            |       |         |          |          |          |             |
| Asesoría Técnica |                       |            |       |         |          |          |          | Sec. 1.     |
|                  | and the second        |            |       |         |          |          |          |             |
| n Inicio         |                       | a straight |       |         |          |          |          |             |
| Salir Salir      |                       | Mar 2      |       |         |          |          |          |             |

Una vez hayas ingresado el rango de fechas, haz clic en el botón Buscar.

f

in

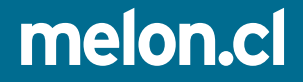

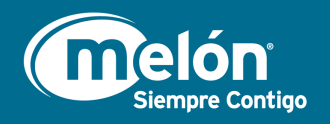

5

0

in

| ononline.cl   | Portal Hormigo                                                                                                    | n Document           | 05                                         |                                                                                                    |                                                       |                  |                               | * 2 0 1 2 2 2                                               |
|---------------|----------------------------------------------------------------------------------------------------|----------------------|--------------------------------------------|----------------------------------------------------------------------------------------------------|-------------------------------------------------------|------------------|-------------------------------|-------------------------------------------------------------|
| ormaciones    | (*)Nombre de Obras:                                                                                                 | OB135182-AVO I-A     | VESPUCIO ORIEN                             | NTE-PLANTAS URBANA                                                                                                    | s 🗸                                                   |                  |                               |                                                             |
| Pedidos       | (*)Tipo de Documento:                                                                                               | Guia de Despacho     | ~                                          |                                                                                                    |                                                       |                  |                               |                                                             |
| umentos       | Numero de Documento:<br>Eecha Inicio:                                                                               | marzo ¥ 1            | ¥ 2022 ¥ =                                 | a                                                                                                    |                                                       |                  |                               |                                                             |
| umentos       | Eecha Ein:                                                                                                    |                      | ✓ 2022 ✓ ■                                 | Russer                                                                                                    | Descerne Masin                                        | Cuico            |                               |                                                             |
|               | recita riti.                                                                                                    |                      | ▼ 2022 ▼ ■■                                | Duscar                                                                                                    | Descarga Masiv                                        | a Gulas          |                               |                                                             |
| soría Técnica | Mostrando el intervalo 1 -                                                                                          | 25 de 123 resultados | Artículos po                               | or página 💈 💙 Pá                                                                                                    | gina 1 🗸 de 5                                         | II Primero   4 / | Anterior Siguie               | <u>nte</u> ▶   <u>Últi</u>                                  |
| incro         |                                                                                                    | a Eacha              | Guía De                                    | etalle de 🛛 🕺 Nº de                                                                                                   | Orden de I                                            | lota do          |                               |                                                             |
| alla          | Nº de Nº Gu                                                                                                    | а геспа              |                                            |                                                                                                    |                                                       |                  | Nota de                       | Guía                                                        |
| alir          | Nº de Nº Gu<br>Factura Despa                                                                                        | cho Despa            | cho Fa                                     | ictura Comp                                                                                                    | ora (                                                 | Credito          | Nota de<br>Debito             | Guía<br>Digital                                             |
| <u>alir</u>   | Nº de Nº Gu<br>Factura Despa<br><u>1414903</u> 85956                                                                | cho Despa            | <mark>cho Fa</mark><br>2022 <u>14</u>      | 114903 Comp<br>201                                                                                                    | 0ra (<br>_400-01-0018-<br>_                           | Credito          | Nota de<br>Debito<br><u>0</u> | Guía<br>Digital<br>Guía sin<br>enviar                       |
| alir          | N° de         N° Gu           Factura         Despa           1414903         85956           1414902         85951 | z 01/03/2            | cho Fa<br>2022 <u>14</u><br>2022 <u>14</u> | International         Comp<br>Comp<br>201           114903         C-1Cl<br>201           114902         C-1Cl<br>201 | -400-01-0018-<br>(1)-400-01-0018-<br>(1)-400-01-0018- | Credito          | Nota de<br>Debito<br>Q<br>Q   | Guía<br>Digital<br>Guía sin<br>enviar<br>Guía sin<br>enviar |

Una vez haber hecho clic en buscar, podrás ver esta pantalla en la cual se encuentra el botón Descarga Masiva Guías, en donde deberás hacer clic.

| Descarga Masiva Guias |                                                                                                    | Cerrar [ X ] |
|-----------------------|----------------------------------------------------------------------------------------------------|--------------|
|                       | Descarga Masiva Guias.                                                                                                    |              |
| <b>melón</b>          | Estimad@ usuari@, a continuación, debe ingresar el o los correos a los cuales les<br>llegará el enlace para realizar la descarga masiva de las guías de despacho<br>correspondientes a las fechas ingresadas anteriormente.<br>benjamin.yanez@melonhorm<br>Enviar Documentos |              |

A continuación aparecerá una ventana emergente la que te solicitará un correo electrónico para enviarte las guías, haz clic en Enviar Documentos y las recibirás de forma instantanea.

f

melon.cl

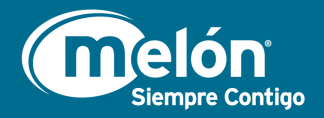

### Descarga Masiva de Facturas

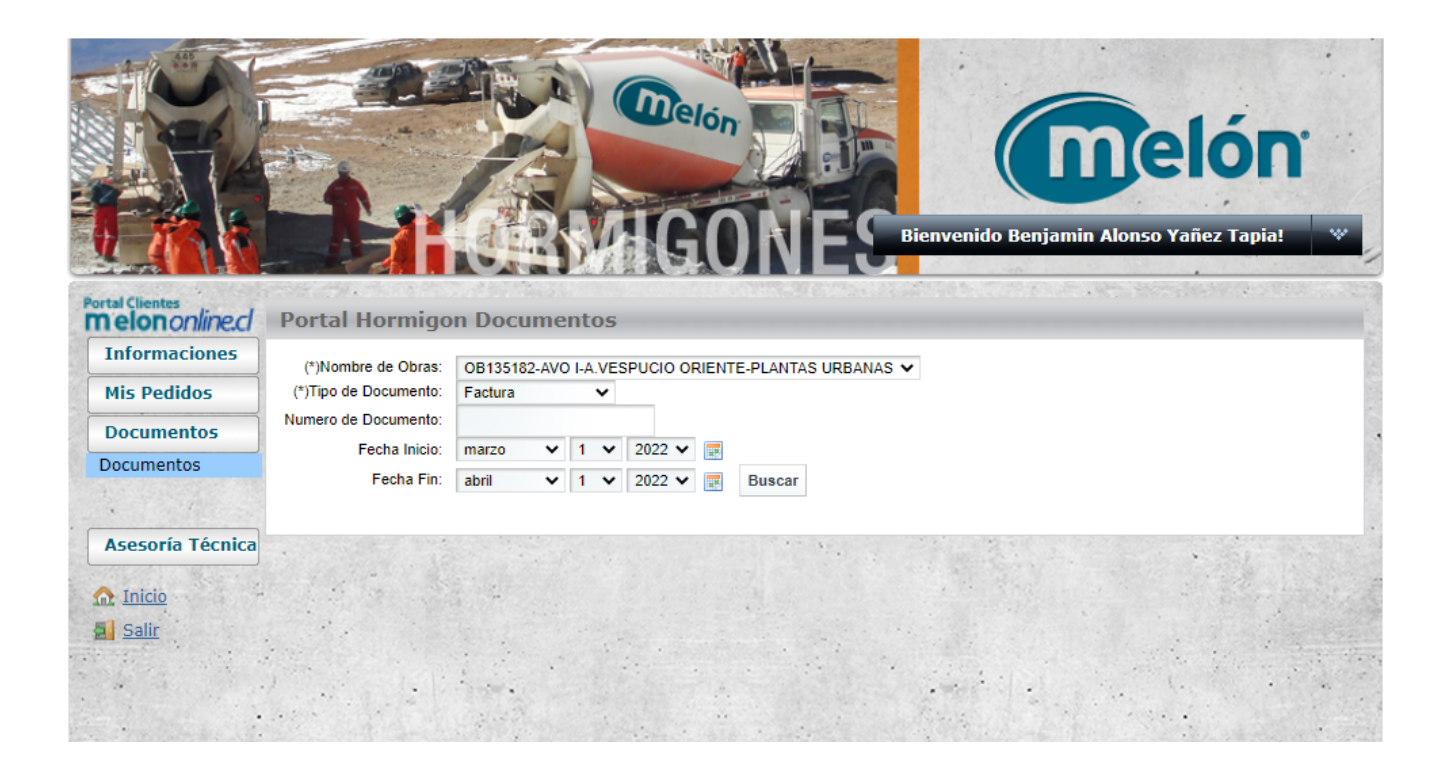

Para una descarga masiva, dirígete a melón online y haz clic en la opción Documentos, en el menú principal. Luego selecciona factura, en la opción Tipo de documento, aquí podrás ingresar el rango de fecha que te interesa.

| Informaciones   | (*)Nombre de Obras:   | OB13518 | 2-AVO I-/ | VES | PUCIO  | RIENT | E-PLANT/ | S URBAN | AS 🗸 |      |  |   |  |
|-----------------|-----------------------|---------|-----------|-----|--------|-------|----------|---------|------|------|--|---|--|
| Mis Pedidos     | (*)Tipo de Documento: | Factura |           | ~   |        |       |          |         |      |      |  |   |  |
| Documentos      | Numero de Documento:  |         |           |     |        | _     |          |         |      |      |  |   |  |
| ocumentos       | Fecha Inicio:         | marzo   | ♥ 1       | ~   | 2022 🗸 | -     |          |         |      |      |  |   |  |
|                 | Fecha Fin:            | abril   | ♥ 1       | ~   | 2022 🗸 |       | Buscar   |         |      |      |  |   |  |
|                 |                       |         |           |     |        |       |          |         |      |      |  |   |  |
| sesoría Técnica |                       |         |           |     |        |       | 11.1     | See     |      | 12.2 |  | 1 |  |
| Part Section    | and plant the         |         |           |     |        |       |          |         |      |      |  |   |  |

Una vez hayas ingresado el rango de fechas, haz clic en el botón Buscar.

f

in

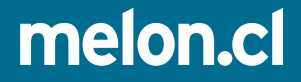

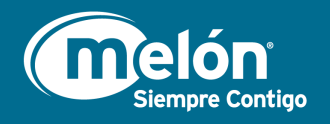

in

0

| Informaciones<br>Mis Pedidos<br>Documentos<br>Documentos | (*)Nombre de Ob<br>(*)Tipo de Documer<br>Numero de Documer<br>Fecha Ini<br>Fecha I | ras: OB13518<br>hto: Factura<br>hto:<br>cio: marzo<br>Fin: abril | <ul> <li>2-AVO I-A VESPUCIO O</li> <li>1 </li> <li>2022 </li> <li>1 </li> <li>2022 </li> </ul> | RIENTE-PLANTAS                                     | URBANAS 🗸<br>Descarga N                                                         | fasiva Facturas                     | ]                             |                                                |
|----------------------------------------------------------|------------------------------------------------------------------------------------|------------------------------------------------------------------|------------------------------------------------------------------------------------------------|----------------------------------------------------|---------------------------------------------------------------------------------|-------------------------------------|-------------------------------|------------------------------------------------|
| Asesoría Técnica                                         |                                                                                    |                                                                  |                                                                                                |                                                    |                                                                                 |                                     |                               |                                                |
|                                                          | Mostrando el interval                                                              | o 1 - 25 de 2.034                                                | resultados. Artículos                                                                          | por página 💈 🗸                                     | Página 1 🗸 de a                                                                 | 82 🛛 🕅 Primero                      | Anterior                      | Siguiente 🌔 Último                             |
| ☆ Inicio Salir                                           | Mostrando el intervalo<br>Nº de Nº<br>Factura De                                   | o 1 - 25 de 2.034<br>Guia<br>spacho                              | resultados. Artículos<br>Fecha Guía<br>Despacho                                                | por página 5 🗸<br>Detalle de<br>Factura            | Página 1 v de a<br>Nº de Orden de<br>Compra                                     | 82 I Primero<br>Nota de<br>Credito  | Anterior<br>Nota de<br>Debito | <u>Siguiente</u> ▶ Último  <br>Guía<br>Digital |
| ☆ Inicio ▲ Salir                                         | Mostrando el interval<br>Nº de Nº<br>Factura De<br><u>1418982</u> 88               | o 1 - 25 de 2.034<br>Guia<br>spacho<br>5540                      | resultados. Artículos<br>Fecha Guía<br>Despacho<br>31/03/2022                                  | por página 5 V<br>Detalle de<br>Factura<br>1418982 | Página 1 v de 4<br>Nº de Orden de<br>Compra<br><u>C-1CL400-01-<br/>0018-201</u> | 82 II Primero<br>Nota de<br>Credito | Anterior<br>Nota de<br>Debito | <u>Siguiente</u>                               |

Una vez haber hecho clic en buscar, podrás ver esta pantalla en la cual se encuentra el botón Descarga Masiva Facturas, en donde deberás hacer clic.

| Descarga Masiva Facturas | Cerrar [ X ]                                                                                                    |
|--------------------------|----------------------------------------------------------------------------------------------------|
|                          | Descarga Masiva Facturas.                                                                                                    |
| melón                    | Estimad@ usuari@, a continuación, debe ingresar el o los correos a los cuales les<br>llegará el enlace para realizar la descarga masiva de las facturas correspondientes a las<br>fechas ingresadas anteriormente.<br>benjamin.yanez@melonhorm<br>Enviar Documentos |
|                          |                                                                                                    |

A continuación aparecerá una ventana emergente la que te solicitará un correo electrónico para enviarte las facturas, haz clic en Enviar Documentos y las recibirás de forma instantanea.

f

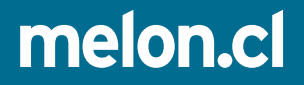

# Firma Digital

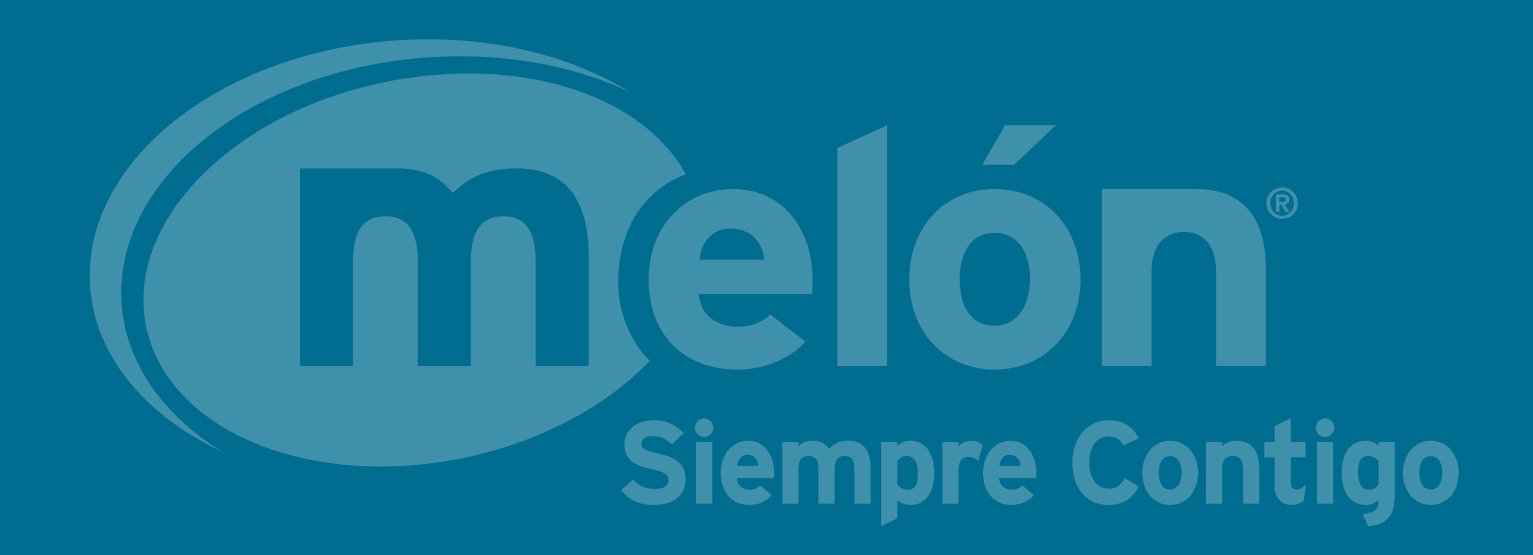

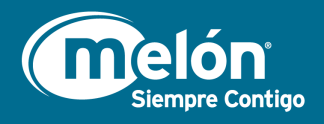

### Recuerda que puedes firmar tus guías en Melononline.cl, para esto, te presentamos 2 formas con las cuales podrás firmar.

### Vía Documentos

|                                            | 1                     |           | A Za  |       |           | lón                                                                |                                                                                                    | nvenido Benj | amin Alonso | clón<br>(añez Tapia! |
|--------------------------------------------|-----------------------|-----------|-------|-------|-----------|--------------------------------------------------------------------|----------------------------------------------------------------------------------------------------|--------------|-------------|----------------------|
| ortal Clientes<br><b>nelon</b> online.cl P | Portal Hormigo        | on Doci   | ume   | entos |           | 10                                                                 | NLO                                                                                                    |              |             | destroy that         |
| Informaciones                              | (*)Nombre de Obras:   | 081351    | 82-AV |       | SPLICIO O | RIENT                                                              | PLANTAS LIPBANAS 🗙                                                                                                    |              |             |                      |
| Mis Pedidos                                | (*)Tipo de Documento: | Guia de l | Despa | cho 🗸 |           | - dent                                                             |                                                                                                    |              |             |                      |
| Documentos                                 | lumero de Documento:  |           |       |       |           |                                                                    |                                                                                                    |              |             |                      |
| Documentos                                 | Fecha Inicio:         | octubre   | *     | 11 🗸  | 2021 🗸    |                                                                    |                                                                                                    |              |             |                      |
| and the second second                      | Fecha Fin:            | abril     | *     | 11 🗸  | 2022 🗸    | 11.<br>11.<br>11.<br>11.<br>11.<br>11.<br>11.<br>11.<br>11.<br>11. | Buscar                                                                                                    |              |             |                      |
| Asesoría Técnica                           |                       |           |       |       |           |                                                                    | and the second second s |              |             |                      |
|                                            | 1.1.1.1.1.            |           |       |       |           |                                                                    |                                                                                                    |              |             |                      |
| Salir                                      |                       |           |       |       |           |                                                                    |                                                                                                    |              |             |                      |
| <u>oun</u>                                 |                       | 1         |       |       |           |                                                                    | and the second                                                                                                    |              |             |                      |
|                                            |                       |           |       |       |           |                                                                    |                                                                                                    |              |             |                      |

Dirígete a melón online y haz clic en la opción Documentos, en el menú principal. Luego selecciona guía de despacho, en la opción Tipo de documento, aquí podrás ingresar el rango de fecha que te interesa para poder ver las guías

| nformaciones    | (*)Nombre de Obras:   | OB13518   | 2-AVO | I-A.VE | SPUCIO | ORIE     | NTE-PLANT | AS URBAN |
|-----------------|-----------------------|-----------|-------|--------|--------|----------|-----------|----------|
| lis Pedidos     | (*)Tipo de Documento: | Guia de E | espac | :ho 🗸  |        |          |           |          |
| ocumentos       | Numero de Documento:  |           | _     |        |        |          | _         |          |
| ocumentos       | Fecha Inicio:         | octubre   | ~     | 11 🗸   | 2021   | ~        |           | 7        |
|                 | Fecha Fin:            | abril     | ~     | 11 🗸   | 2022   | <b>v</b> | Buscar    |          |
|                 |                       |           |       |        |        |          |           |          |
| sesoría Técnica |                       | 1. N.     |       |        | 161    |          | 10.00     | S        |
| Section States  |                       | S. 682.3  |       |        |        |          |           |          |

Una vez hayas ingresado el rango de fechas, haz clic en el botón Buscar.

f

in

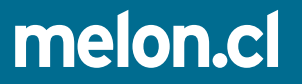

| nformaciones<br>Iis Pedidos                | (*)Nombre<br>(*)Tipo de Do            | de Obras:<br>ocumento:                 | OB135182-AVO I-A.VESPUCI<br>Guia de Despacho ❤ | O ORIENTE-PLANTAS     | URBANAS 🗸                       |                    |                   |                                        |
|--------------------------------------------|---------------------------------------|----------------------------------------|------------------------------------------------|-----------------------|---------------------------------|--------------------|-------------------|----------------------------------------|
| ocumentos<br>ocumentos<br>usesoría Técnica | Numero de Do<br>Fei<br>Mostrando el i | ocumento:<br>cha Inicio:<br>Fecha Fin: | marzo v 1 v 2022<br>abril v 1 v 2022           | 2 V 📰<br>2 V 📰 Buscar | Descarga M                      | lasiva Guias       | Anterior S        | Siguiente 🕨 Último                     |
| Inicio<br>Salir                            | Nº de<br>Factura                      | Nº Guia<br>Despac                      | Fecha Guía<br>ho Despacho                      | Detalle de<br>Factura | Nº de Orden de<br>Compra        | Nota de<br>Credito | Nota de<br>Debito | Guía<br>Digital                        |
|                                            | <u>1418982</u>                        | <u>885540</u>                          | 31/03/2022                                     | <u>1418982</u>        | <u>C-1CL400-01-0018-</u><br>201 | <u>0</u>           | <u>0</u>          | Guía sin enviar                        |
|                                            | <u>1418982</u>                        | <u>885856</u>                          | 31/03/2022                                     | <u>1418982</u>        | <u>C-1CL400-01-0018-</u><br>201 | <u>0</u>           | <u>0</u>          | Enviada para<br>firma<br><u>Firmar</u> |
|                                            | <u>1418982</u>                        | <u>884182</u>                          | 30/03/2022                                     | <u>1418982</u>        | <u>C-1CL400-01-0018-</u><br>201 | <u>0</u>           | <u>0</u>          | Guía sin envia                         |
|                                            | <u>1418982</u>                        | <u>884289</u>                          | 30/03/2022                                     | <u>1418982</u>        | CL400-01-0018-201               | <u>0</u>           | <u>0</u>          | Guía sin envia                         |
|                                            | <u>1418982</u>                        | <u>880970</u>                          | 25/03/2022                                     | <u>1418982</u>        | <u>C-1CL400-01-0018-</u><br>201 | 0                  | <u>0</u>          | Guía sin envia                         |
|                                            | <u>1418982</u>                        | <u>878659</u>                          | 23/03/2022                                     | <u>1418982</u>        | <u>C-1CL400-01-0018-</u><br>201 | <u>0</u>           | <u>0</u>          | Guía sin envia                         |
| and since                                  | <u>1418982</u>                        | <u>877492</u>                          | 22/03/2022                                     | <u>1418982</u>        | <u>C-1CL400-01-0018-</u><br>201 | <u>0</u>           | <u>0</u>          | Guía sin envia                         |
| See States                                 | 1410001                               | 005000                                 | 24/02/2022                                     | 4449094               | C-1CL400-01-0018-               |                    |                   | Guía sin envia                         |

10

0

in

ntigo

Al buscar podrás visualizar esta tabla, en la cual se encuentra la sección <mark>Guía Digital</mark>, aquí podrás firmar las guías haciendo clic en Firmar.

#### \*Aquí también podrás ver las guías sin enviar y las ya firmadas

| melón                                                                                                    |                                                      | Detalles<br>Se agrega agua a petición del cliente<br>No<br>Devolución de hormigón no colocado | Correos electrónicos (opcional)  Elminar  Agregar otro correo                                                                                                    |
|----------------------------------------------------------------------------------------------------|------------------------------------------------------|-----------------------------------------------------------------------------------------------|----------------------------------------------------------------------------------------------------|
| Guía Nº 859423                                                                                                    | Ver PDF                                              | Observaciones<br>Sin Observaciones                                                            | Observaciones                                                                                                    |
| Fecha guía<br>01/03/2022<br>Producto<br>GB250902010 AVO<br>Obra<br>AVO I-A.VESPUCIO<br>ORIENTE-PLANTAS<br>URBANAS | Camión<br>1046<br>Volumen<br>7<br>Código<br>OB135182 | Nombre Receptor       RUT       Correos electrónicos (oncional)                               | Elemento a hormigonar                                                                                                    |
| Tiempos en Obra<br>Salida Planta<br>08:32<br>Llegada<br>09:33<br>Inicio descarga<br>09:44                         |                                                      | Agregar otro correo Observaciones                                                             | Si los datos no son correctos, solicita corrección<br>al operador:<br>Solicitar Revisión<br>Si no está conforme con la recepción del<br>producto, puedes rechazar la guía. |

Aquí visualizaras la guía de despacho, deberás rellenar los datos solicitados para luego dar clic a Recepcionar Guía, para finalmente realizar la firma.

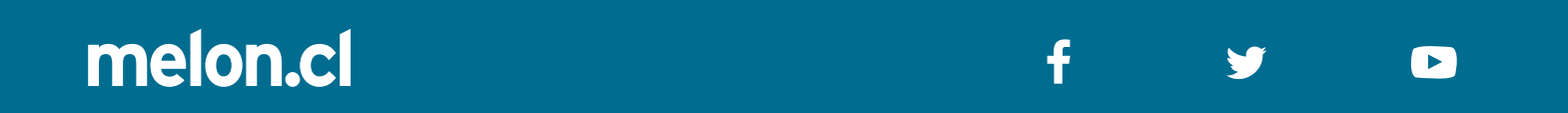

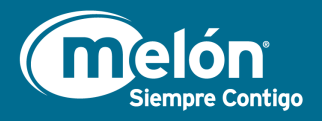

### Vía Seguimiento

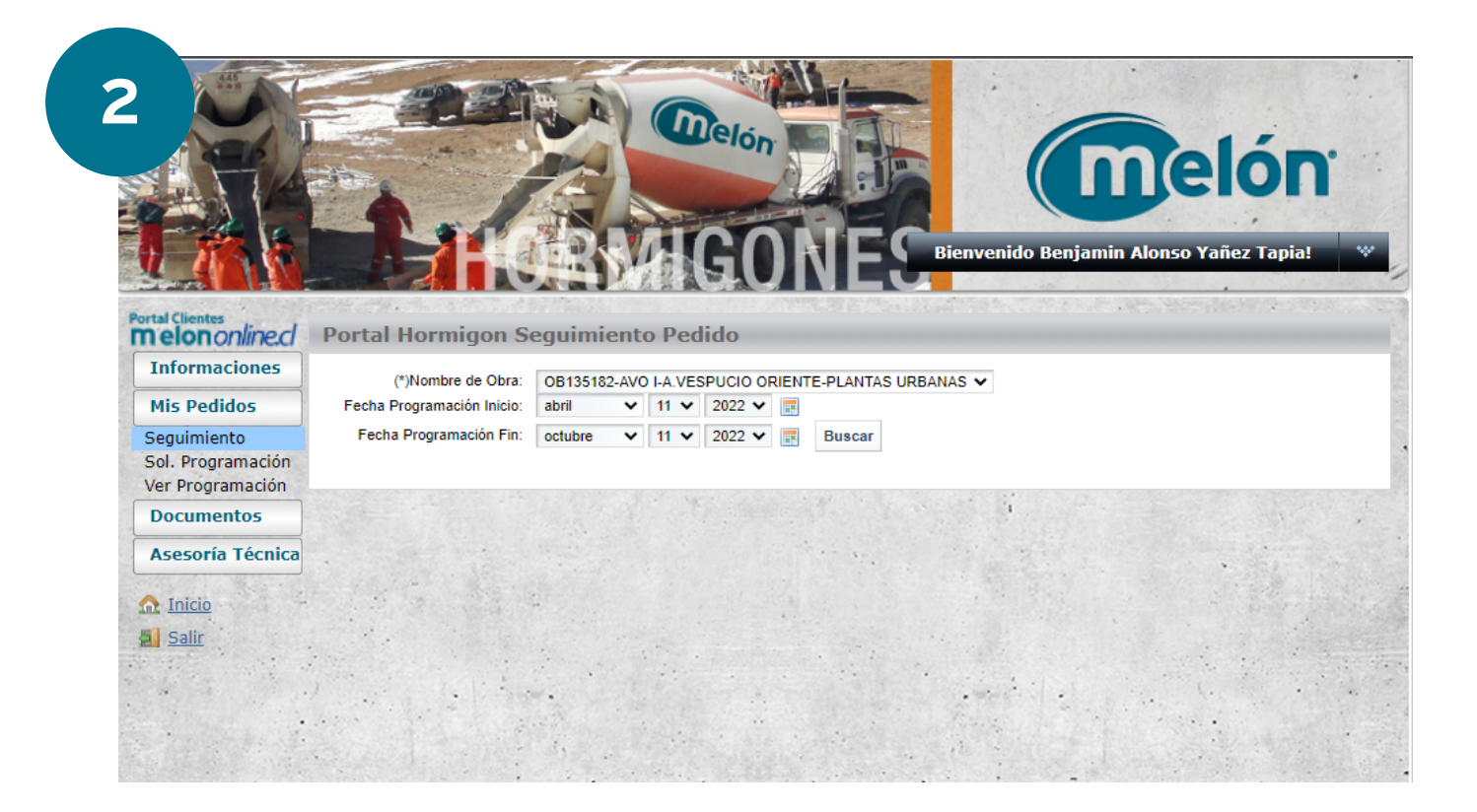

Dirígete a melón online y haz clic en la opción Mis pedidos, en el menú principal. Luego selecciona Seguimiento, aquí podrás ingresar el rango de fecha que te interesa para poder ver las guías

| Portal Climater                       |                            | 17 Mar 201  |                                                                                                    |        |                          |
|---------------------------------------|----------------------------|-------------|----------------------------------------------------------------------------------------------------|--------|--------------------------|
| melononline.cl                        | Portal Hormigon S          | eguimient   | o Pedido                                                                                                    | )      |                          |
| Informaciones                         | (*)Nombre de Obra:         | OB135182-AV |                                                                                                    |        | ENTE DI ANTAS LIDBANAS 🗸 |
| Mis Pedidos                           | Fecha Programación Inicio: | marzo 🗸     | 1 202                                                                                                    | 22 🗸 📰 |                          |
| Seguimiento                           | Fecha Programación Fin:    | abril 🗸     | 1 🗸 202                                                                                                    | 22 🗸 📰 | Buscar                   |
| Sol. Programación<br>Ver Programación |                            |             |                                                                                                    |        |                          |
| Documentos                            |                            |             |                                                                                                    |        |                          |
| Asesoría Técnica                      |                            |             |                                                                                                    |        |                          |
| <u> Inicio</u>                        |                            | 2           |                                                                                                    | · An   |                          |
| Salir                                 |                            |             |                                                                                                    |        |                          |
|                                       |                            |             |                                                                                                    |        |                          |
|                                       |                            |             | i de la composition de la composition de la comp |        |                          |

Una vez hayas ingresado el rango de fechas, haz clic en el botón Buscar.

f

in

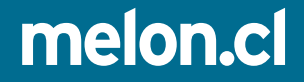

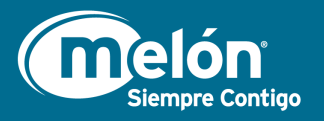

12

0

in

| and the second second |               |            |                      |            |   |       |       |       |       |      |     |                                           |
|-----------------------|---------------|------------|----------------------|------------|---|-------|-------|-------|-------|------|-----|-------------------------------------------|
|                       | <u>859369</u> | 01/03/2022 | HF055804005<br>AVO   | FINALIZADO | 6 | 02:50 | 02:35 | 03:01 | 03:01 | 454  | Ver | Guía<br>sin<br>enviar                     |
|                       | <u>859370</u> | 01/03/2022 | GR300902004<br>4A NJ | FINALIZADO | 6 | 03:20 | 02:47 | 03:11 | 03:11 | 2208 | Ver | Guía<br>sin<br>enviar                     |
|                       | <u>859371</u> | 01/03/2022 | HF055804005<br>AVO   | FINALIZADO | 6 | 03:40 | 02:58 | 03:23 | 03:23 | 2012 | Ver | Guía<br>sin<br>enviar                     |
|                       | <u>859372</u> | 01/03/2022 | GR300902004<br>4A NJ | FINALIZADO | 6 | 03:50 | 03:19 | 03:45 | 03:45 | 2239 | Ver | Guía<br>sin<br>enviar                     |
|                       | <u>859373</u> | 01/03/2022 | GR300902004<br>4A NJ | FINALIZADO | 6 | 04:20 | 03:57 | 04:43 | 04:43 | 2216 | Ver | Guía<br>sin<br>enviar                     |
|                       | <u>859423</u> | 01/03/2022 | GB250902010<br>AVO   | FINALIZADO | 7 | 09:00 | 08:30 | 08:46 | 08:46 | 1046 | Ver | Enviada<br>para<br>firma<br><u>Firmar</u> |
|                       | 859425        | 01/03/2022 | HF055804005<br>AVO   | FINALIZADO | 8 | 09:30 | 00:00 | 09:10 | 09:10 | 1900 | Ver | Guía<br>sin<br>enviar                     |

Al buscar podrás visualizar esta tabla, en la cual se encuentra la sección <mark>Guía Digital</mark>, aquí podrás firmar las guías haciendo clic en Firmar.

\*Aquí también podrás ver las guías sin enviar y las ya firmadas

|                                                                                     |                                                      | Detalles<br>Se agrega agua a petición del cliente<br>No<br>Devolución de hormigón no colocado | Correos electrónicos (opcional) Elminar Agregar otro correo                              |
|-------------------------------------------------------------------------------------|------------------------------------------------------|-----------------------------------------------------------------------------------------------|------------------------------------------------------------------------------------------|
| Guía Nº 859423                                                                      | Ver PDF                                              | No<br>Observaciones<br>Sin Observaciones                                                      | Observaciones                                                                            |
| Fecha guía<br>01/03/2022<br>Producto<br>GB250902010 AVO<br>Obra<br>AVO I-A.VESPUCIO | Camión<br>1046<br>Volumen<br>7<br>Código<br>OB135182 | Nombre Receptor                                                                               | Elemento a hormigonar                                                                    |
| ORIENTE-PLANTAS<br>URBANAS                                                          |                                                      | Correos electrónicos (opcional)                                                               | Recepcionar Guía                                                                         |
| Tiempos en Obra<br>Salida Planta<br>08:32<br>Llegada                                |                                                      | Agregar otro correo<br>Observaciones                                                          | Si los datos no son correctos, solicita corrección<br>al operador:<br>Solicitar Revisión |
| 09:33<br>Inicio descarga<br>09:44                                                   |                                                      |                                                                                               | Si no está conforme con la recepción del<br>producto, puedes rechazar la guía.           |

Aquí visualizaras la guía de despacho, deberás rellenar los datos solicitados para luego dar clic a Recepcionar Guía, para finalmente realizar la firma.

f

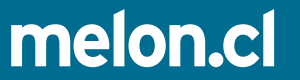